# 2020년 제 1, 2차 공용기관생명윤리위원회 협약기관 연구자 대상 교육(온라인) 안내

- 제1차 (인간대상연구) / 제2차 (인체유래물연구) -

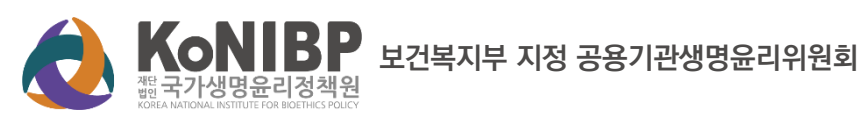

#### 2020년 제 1차

공용기관생명윤리위원회 협약기관 연구자 대상 교육(온라인)

#### ■ 교육 소개

「생명윤리 및 안전에 관한 법률」 제10조 제3항 제3호 가목에 규정된 기관위원회의 활동(해당 기관 의 연구자 및 종사자 교육)을 수행하기 위하여 공용위원회 기관위원회 업무위탁협약을 체결한 기관 소속 연구자와 개인 연구자들을 대상으로 한 생명윤리 및 공용위원회 이용에 관한 교육

## ■ 교육 안내

| 교육명 🛛 | 2020년 공용위원회 협약기관 연구자 대상 교육(인간대상연구)         |
|-------|--------------------------------------------|
| 교육장소  | 온-나라 PC영상회의시스템                             |
| 교육대상  | 협약기관 소속 연구자                                |
| 교육일정  | 2020년 9월 15일(화) 13:20 ~ 15:30              |
| 교육비 🛛 | 무료(수료증 발급)                                 |
| 접수    | 2020년 9월 9일부터(선착순 인원 마감)                   |
| 문 의   | 공용위원회 이메일(irb@nibp.kr), 교육담당자(02-737-8951) |

## ■ 프로그램 진행

▶ 집합 교육 프로그램은 아래와 같이 진행됩니다.

| 시 간           |     | 교육내용                    |  |
|---------------|-----|-------------------------|--|
| 13:20 ~ 13:30 | 10' | 출석 확인                   |  |
| 13:30 ~ 14:30 | 60' | 윤리적 연구의 수행: 인간대상연구 중심으로 |  |
| 14:30 ~ 15:10 | 40' | 공용위원회 심의 및 과제 관리        |  |
| 15:10 ~ 15:30 | 20' | Q&A                     |  |

#### 2020년 제2차

공용기관생명윤리위원회 협약기관 연구자 대상 교육(온라인)

## ■ 교육 소개

「생명윤리 및 안전에 관한 법률」 제10조 제3항 제3호 가목에 규정된 기관위원회의 활동(해당 기관 의 연구자 및 종사자 교육)을 수행하기 위하여 공용위원회 기관위원회 업무위탁협약을 체결한 기관 소속 연구자와 개인 연구자들을 대상으로 한 생명윤리 및 공용위원회 이용에 관한 교육

## ■ 교육 안내

| 교육명   | 2020년 공용위원회 협약기관 연구자 대상 교육(인체유래물연구)        |
|-------|--------------------------------------------|
| 교육장소  | 온-나라 PC영상회의시스템                             |
| 교육대상  | 협약기관 소속 연구자                                |
| 교육일정  | 2020년 9월 16일(수) 13:20 ~ 15:30              |
| 교육비 🛛 | 무료(수료증 발급)                                 |
| 접수    | 2020년 9월 9일부터(선착순 인원 마감)                   |
| 문 의   | 공용위원회 이메일(irb@nibp.kr), 교육담당자(02-737-8951) |

## ■ 프로그램 진행

▶ 집합 교육 프로그램은 아래와 같이 진행됩니다.

| 시 간           |     | 교육내용                     |  |
|---------------|-----|--------------------------|--|
| 13:20 ~ 13:30 | 10' | 출석 확인                    |  |
| 13:30 ~ 14:30 | 60' | 윤리적 연구의 수행: 인체유래물연구 중심으로 |  |
| 14:30 ~ 15:10 | 40' | 공용위원회 심의 및 과제 관리         |  |
| 15:10 ~ 15:30 | 20' | Q&A                      |  |

## ■ 교육 신청 안내

▶ 신청기간 : 2020년 9월 9일부터(선착순 인원 마감)

▶ 신청방법 : 온라인 교육시스템(edu.irb.or.kr) 또는 e-IRB시스템(public.irb.or.kr)에서 회원 가입 및 수강 신청

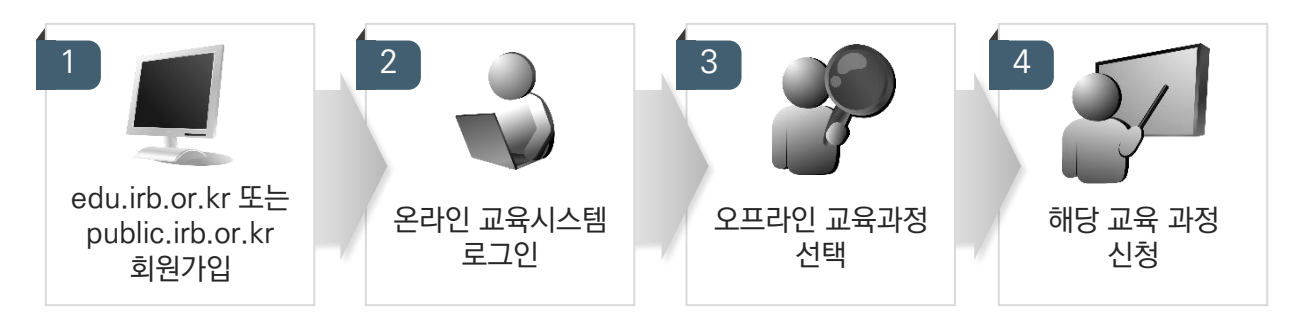

## ■ 사이트 접속 및 회원가입

▶ 사이트 찾아가기 : 기관생명윤리위원회정보포털 교육시스템(https://edu.irb.or.kr)

▶ 회원가입 및 기본정보 입력

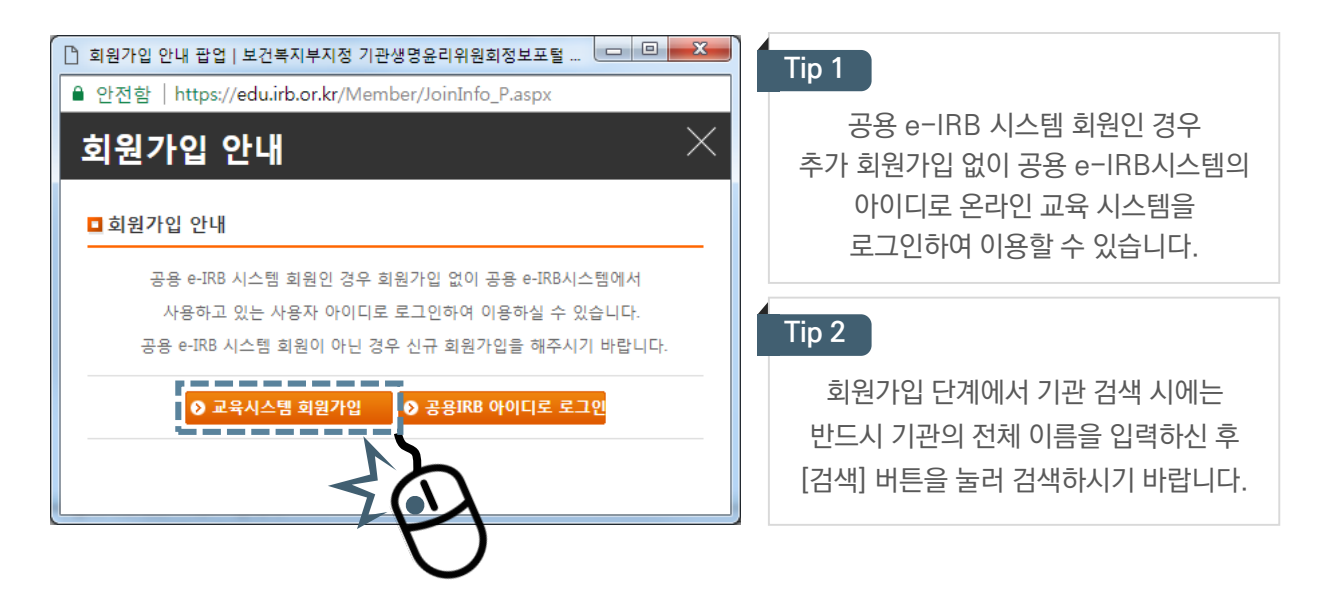

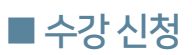

▶ 로그인

| ·····································                                                                 | ∃ 교육시                                                    | 스템                                                                                  |   |
|----------------------------------------------------------------------------------------------------|----------------------------------------------------------|-------------------------------------------------------------------------------------|---|
| Usemame<br>**I<br>Password                                                                            | 아이디<br>비밀번호                                              | 아이디 <b>오 Login</b>                                                                  |   |
|                                                                                                    |                                                          | > 회원가입 > 아이디찾기 > 비밀번호킹기                                                             | 2 |
| * 처음 교육지원시스템을 이용하시는 경<br>* 개인정보수집 동의 및 회원정보 등록 결<br>* 공용 e-IRB에 회원가입하신 사용자인 7<br>교육지원시스템을 이용하실 수 있습니[ | 우 회원가입을 해 <sup>고</sup><br>철차를 거쳐 회원기<br>경우 회원가입 절치<br>다. | 주시기 바랍니다.<br>1입을 하셔야 교육지원시스템을 이용하실 수 있습니다.<br>차 없이 공용 e-IRB에서 사용하는 아이디와 비밀번호로 로그인하여 |   |

▶ 오프라인 교육과정 선택

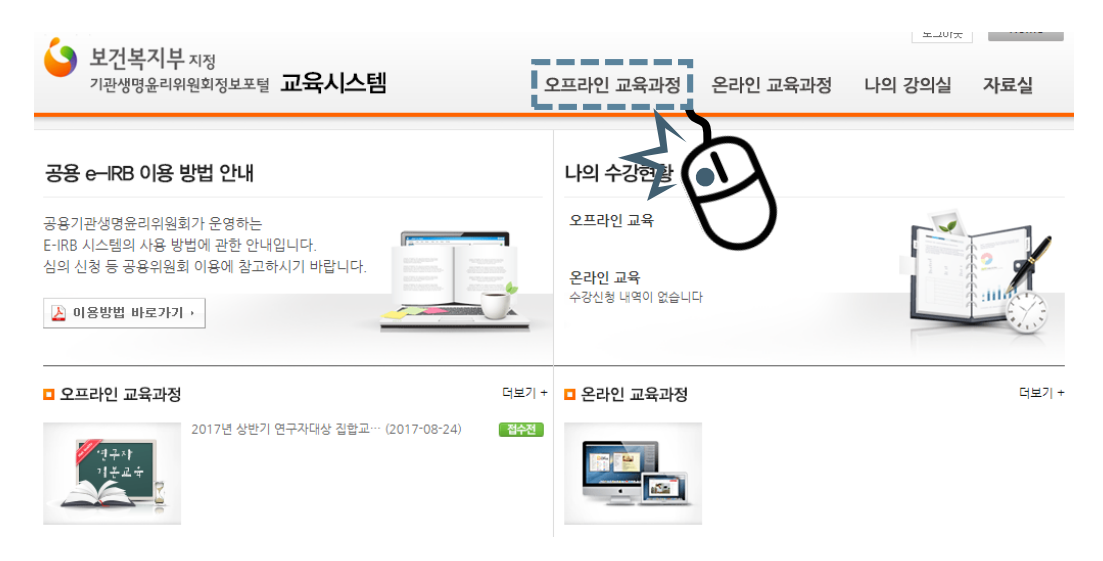

## ■ 수강 신청

▶ 수강하고자 하는 교육을 찾고, 교육명을 클릭하여 수강신청 페이지로 이동합니다.

| ····································                                                                                                    | Home                           |
|----------------------------------------------------------------------------------------------------|--------------------------------|
| 교육시스템       오프라인 교육과정          오프라인 교육과정       ~         온라인 교육과정       ~         신학대상       관광 ····································                                                                                                    | 경귀걸 지표될                        |
| 오프라인 교육과정       ~         온라인 교육과정       ~         관악                                                                                                    | ♠홈 > 오프라인 교육과?                 |
| 온라인 교육과경       ····································                                                                                                    |                                |
| 나의 강의실       ×         · 나의 오프라인교육       -         · 나의 온라인교육       -         · 개인정보수정       •         No.       신청대상       교육명       주최기관       교육장소       학습시간       교육기간       교육         자료실       ✓       61       기타       2015년 화반기 공융기관성명융리       /세율역 대회의 실       3시간       2015-12-03       83/9         ····································                                                                                                    | Fr () masr                     |
| - 나의 오프라인고육       -       -       -       -       -       -       -       -       -       -       -       -       -       -       -       -       -       -       -       -       -       -       -       -       -       -       -       -       -       -       -       -       -       -       -       -       -       -       -       -       -       -       -       -       -       -       -       -       -       -       -       -       -       -       -       -       -       -       -       -       -       -       -       -       -       -       -       -       -       -       -       -       -       -       -       -       -       -       -       -       -       -       -       -       -       -       -       -       -       -       -       -       -       -       -       -       -       -       -       -       -       -       -       -       -       -       -       -       -       -       -       -       -       -       -       -       -       < | Q 검색                           |
| - 나의 온라인교육<br>- 개인정보수정 **습시간 교육가간 2015<br>자료실 ** 10 기타 2015년 하반기 곳융기관생명유리 (제)국가생명유리 상품역 대회의 실 3시간 2015-12-03 83/9<br>정확연구원 2015-12-03 83/9<br>2015-12-03 83/9                                                                                                    |                                |
| 자료실         ✓         61         기타         2015년 하반기 공용기관생명유리         (제)국가생명유리         서울역 대회의<br>정책연구원         3시간         2015-12-03         83/9           (제)국가생명유리         (제)국가생명유리         (제)국가생명유리         실         3시간         2015-12-03         0                                                                                                    | 접수기간 진행상태                      |
| (74\-27\AHBe2) 2015-11-09                                                                                                    | 2015-11-09<br>~2015-12-03 교육종료 |
| 60 위원 <u>2015년 하반기 시인위원 교육</u> (제147 88년 4층 회의실 2시간 2015 H 65 4/4<br>정책연구원 4층 회의실 2시간 ~2015-11-09                                                                                                    | 2015-11-09<br>~2015-11-09 교육종료 |
| 59         기타         1원크습니 2015 공용기관생명요<br>1원크습니 2015 공용기관생명요리<br>위원회         보건복지부 지정<br>공용기관생명요리<br>위원회         3시간         2015-12-14<br>~2015-12-14         29/5                                                                                                    | 2015-12-10<br>~2015-12-14 교육종료 |
| 58         기타         2015년 시입위원 교육         (제)국가생명윤리<br>정책연구원         4층 회의실         2시간         2015-12-17<br>~2015-12-17         3/3                                                                                                    | 2015-12-17<br>~2015-12-17 교육종료 |
|                                                                                                    |                                |
| •                                                                                                    |                                |
| 면 4쯩 외즥 걸                                                                                                    |                                |
| 2         연구자         [한국생명공학연구원] 2017년         (재)국가생명윤리<br>정책연구원         한국생명공학<br>연구원 본관동         2017-05-16         111/         20           1층 대회의장         1층 대회의장         2017-05-16         75         ~20                                                                                                    | 17-05-01<br>)17-05-15          |
| 1 연구자 <u>2017년 상반기 연구자대상 집합</u> (재)국가생명윤리 전체재단세브<br>정책연구원 의실(지하1층) 3시간 2017-08-24 0/12 20<br>~2017-08-24 0 ~20                                                                                                    | 17-07-17<br>)17-08-23 접수전      |
| $\leq 1$                                                                                                    |                                |
|                                                                                                    |                                |

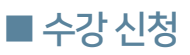

▶ 교육명과 교육내용 등을 확인한 후 수강신청 버튼을 클릭합니다.

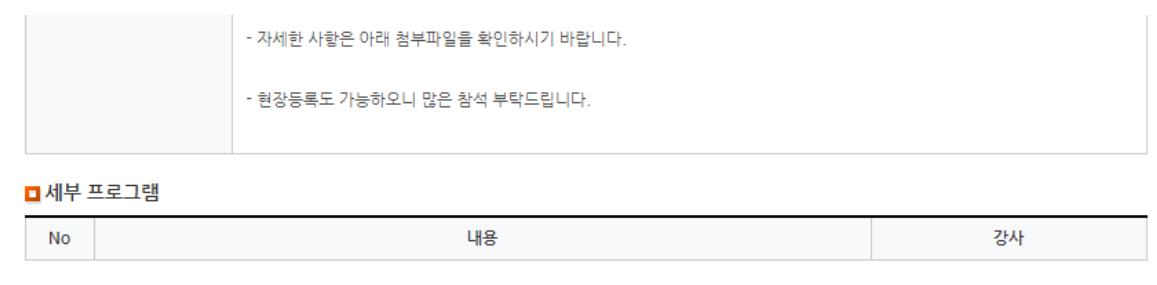

□ 관련자료

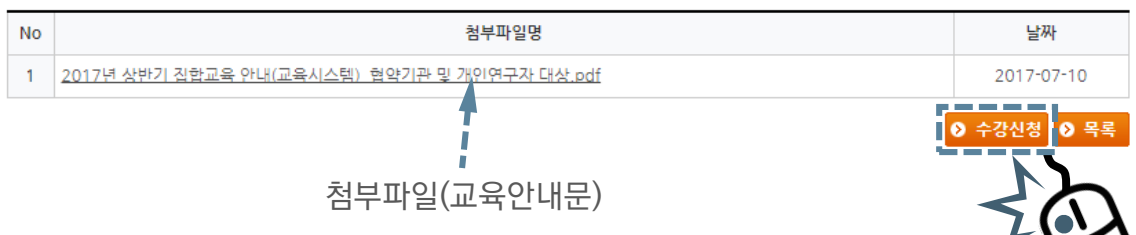

# ■ 수강 신청 내역 확인

#### ▶ [나의 강의실] - [나의 오프라인 교육]에서 수강 신청 내역 확인

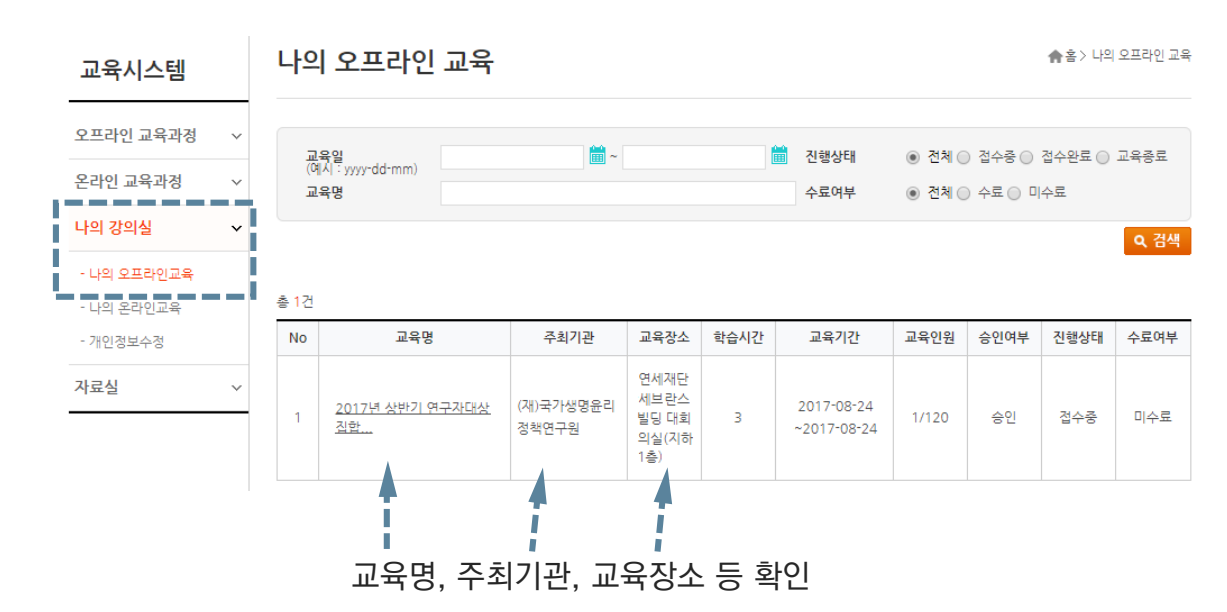

# ■ 온-나라 PC영상회의시스템 접속 안내

온-나라 PC영상회의시스템 사이트에 접속합니다.(<u>http://vc.on-nara.go.kr</u>)
 MS 익스플로러 사용을 권장합니다.

| ● (<br><br>< | View.do.jsessionid=hAuOeoPEMAchp9wT6ojgbaU9mAKU9G07Z9DsAFni0o9nwl 👻 👌                  | 24 <b>오-</b> 命☆節        |
|----------------------------------------------------------------------------------------------------|----------------------------------------------------------------------------------------|-------------------------|
| 온-나라 PC영상회의시스템                                                                                                    | HOME 온-나라 PC영상회의 소개                                                                    | ≗ ≅ ?                   |
|                                                                                                    |                                                                                        |                         |
|                                                                                                    | 오_1 년 년 년 여사히이                                                                         |                         |
|                                                                                                    | 는 어머 (008) 지 (                                                                         |                         |
| 대면보고나                                                                                                    | 출장 없이 공무원 및 산하기관의 개인 PC에서 <mark>영상회의</mark> 를 활성화하여 회<br>온라인 협업 및 공유를 통해 업무효율성을 높여보세요. | <sup>넓</sup> 의문화를 개선하고, |
|                                                                                                    | 12 12                                                                                  |                         |
| 1                                                                                                    |                                                                                        |                         |
|                                                                                                    | 공무원<br>공공기관<br>사용자 영상회의                                                                |                         |
|                                                                                                    | 로그면 바로가기                                                                               |                         |
| and and                                                                                                    |                                                                                        |                         |
| in the second second second second second second second second second second second second second second second                                                                                                    | the second second                                                                      |                         |
|                                                                                                    |                                                                                        |                         |

▶ 오른쪽의 [민간 공공기관 영상회의 바로가기] 버튼을 클릭합니다.

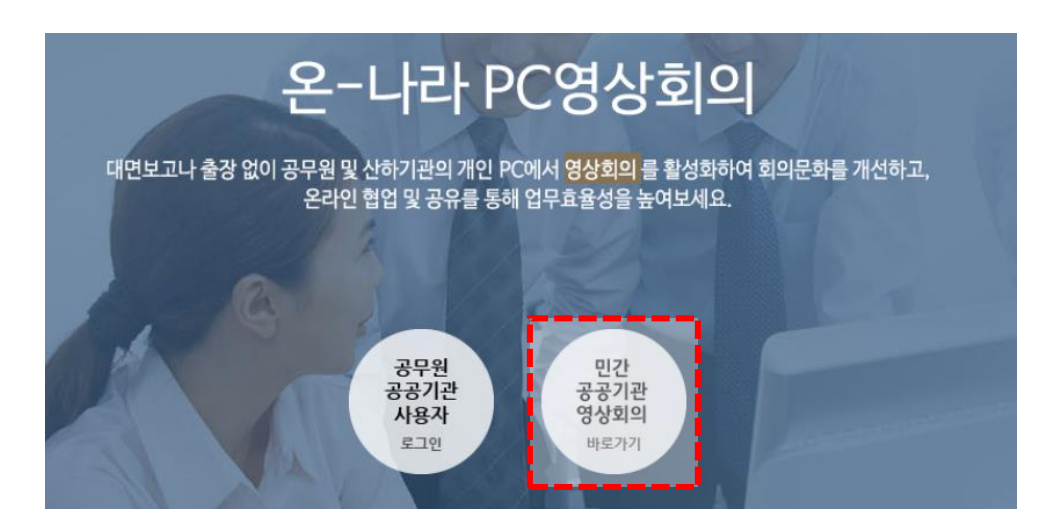

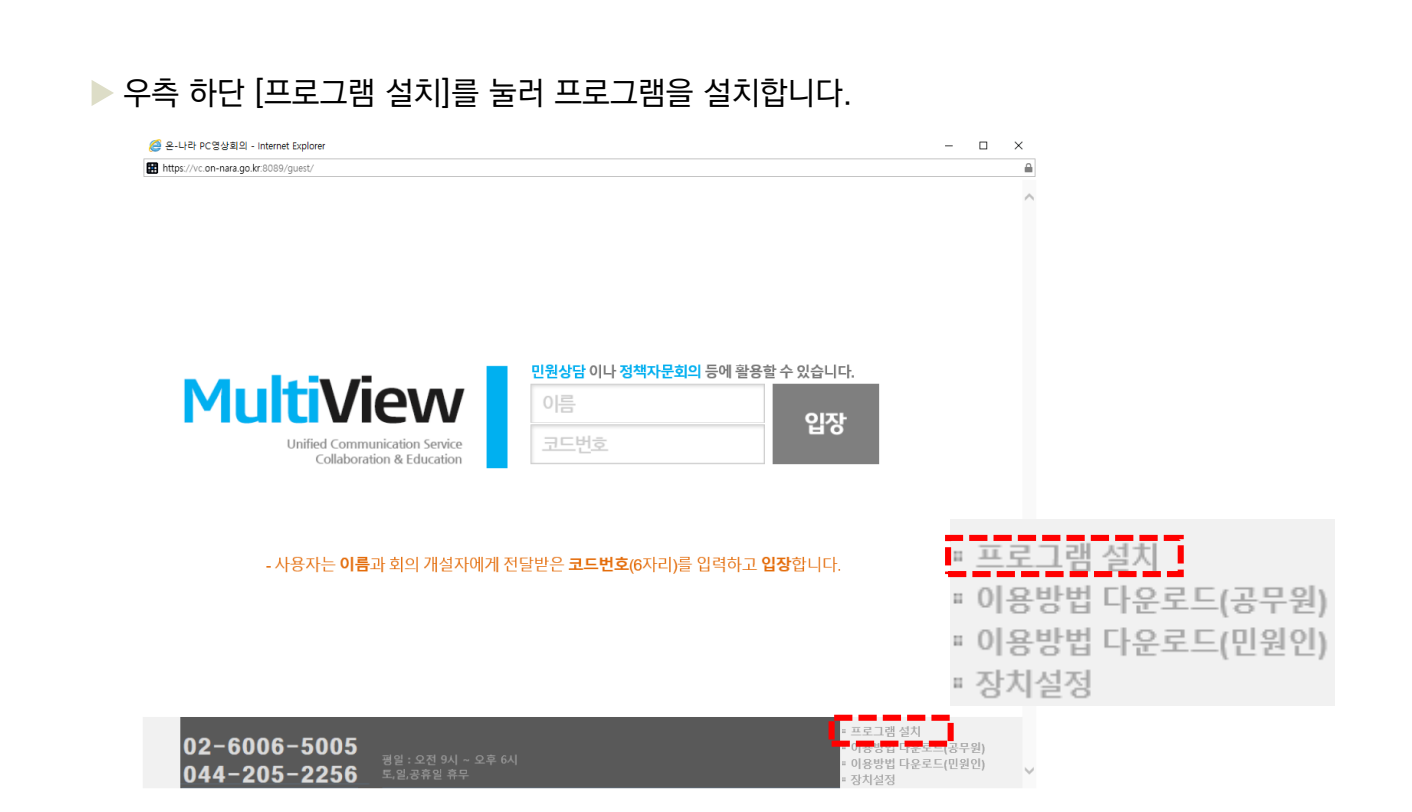

프로그램 설치 후, 성명과 입장코드를 입력하여 교육에 입장합니다. 실명을 입력하지 않으면 출석 인정이 되지 않습니다. 코드번호 확인은 다음 페이지를 참조해주시기 바랍니다.

■ 온-나라 PC영상회의시스템 접속 안내

| <mark>민원상담</mark> 이나 <mark>정책자문회의</mark> 등에 활용할 수 있습니다. |    |  |  |
|---------------------------------------------------------|----|--|--|
| 이름 실명 입력                                                | 이자 |  |  |
| 코드번호 코드번호 입력                                            | ЫÖ |  |  |

# ■ 온-나라 PC영상회의시스템 접속 안내

▶ 교육 당일 문자 안내와 함께 기관생명윤리위원회 정보포털 교육시스템-오프라인 교육과정-"2020년 제1차 공용위원회 연구자(인체유래물)대상 교육"소개 페이지에 입장 코드번호를 게시할 예정입니다.(교육 당일 13시)

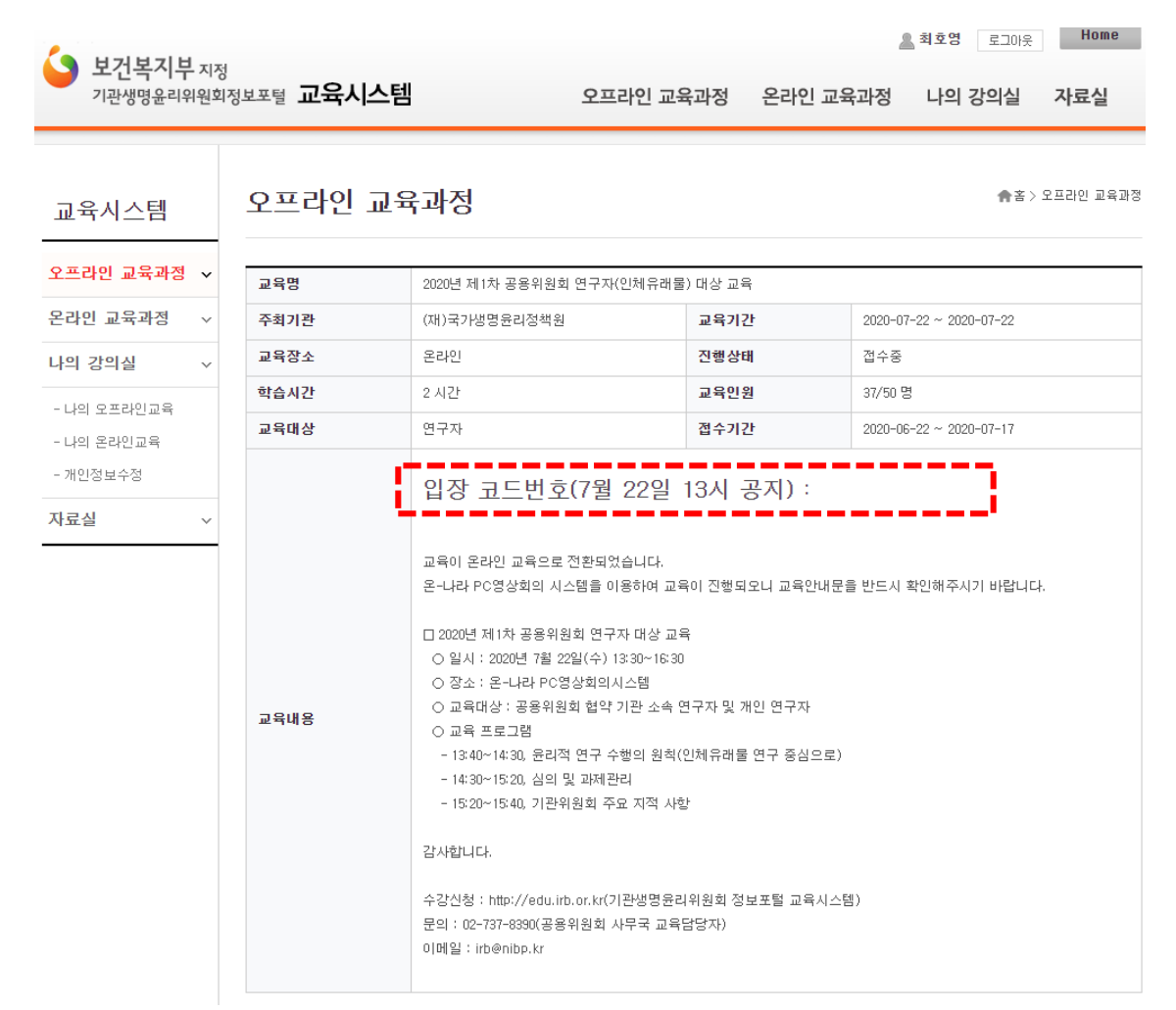

# ■ 온-나라 PC영상회의시스템 접속 안내

교육에 입장한 모습입니다. 질문은 질의 응답 시간에 채팅창을 이용해주시기 바랍니다.

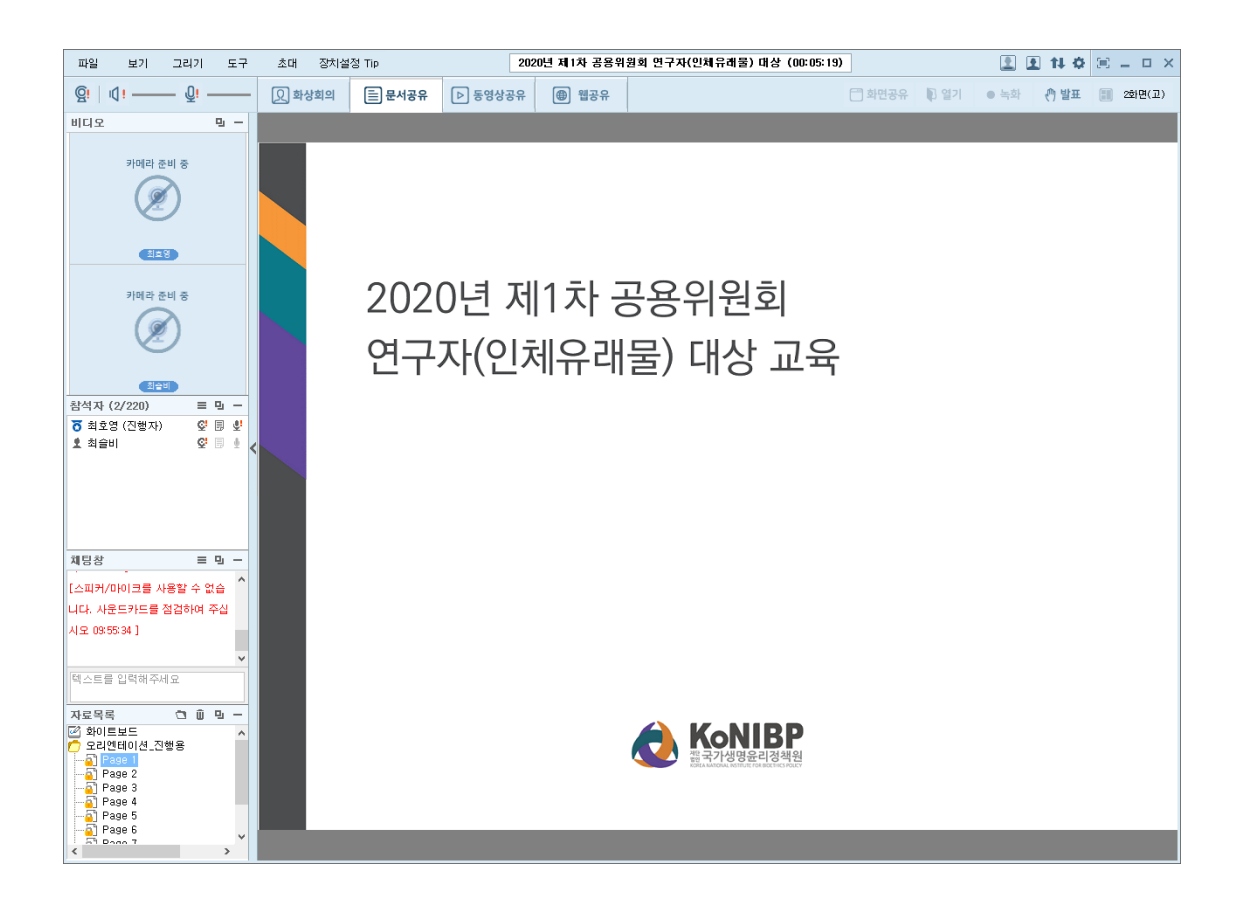

## ■ 만족도 조사 및 수료증 발급

- 교육 이수 후 교육시스템에서 만족도 조사를 작성하여 제출하시면 교육수료증 출력 버튼이 표시되어 출력이 가능합니다.
- ▶ e-IRB시스템 아이디로 교육을 신청한 이용자는 e-IRB시스템의 연구윤리교육 이수내역에 자동 등록됩니다.
- ▶ 교육 이수증 출력은 윈도우7, 인터넷익스플로러 11에서 정상 출력됩니다.

| 교육시스템       |   | 나의 오프i | 라인 교육                                                                                                    |                                     | ♠홈> 나의 오프라인 교           |  |  |
|-------------|---|--------|----------------------------------------------------------------------------------------------------|-------------------------------------|-------------------------|--|--|
| 오프라인 교육과정   | ~ |        |                                                                                                    |                                     | 0 목록                    |  |  |
| 온라인 교육과정    | ~ | 교육명    | 2017년 상반기 연구자대상 집합교육                                                                                                    |                                     |                         |  |  |
| 나의 강의실      | ~ | 주최기관   | (재)국가생명윤리정책연구원                                                                                                    | 교육기간                                | 2017-08-24 ~ 2017-08-24 |  |  |
| - 나의 오프라인교육 |   | 교육장소   | 연세재단세브란스빌딩 대회의실(지하1층)                                                                                                    | 진행상태                                | 접수중                     |  |  |
| - 나의 온라인교육  |   | 학습시간   | 3 시간                                                                                                    | 교육인원                                | 1/120 명                 |  |  |
| - 개인정보수정    |   | 교육대상   | 연구자                                                                                                    |                                     |                         |  |  |
| 자료실 ~       |   | 교육내용   | 1. 일시 및 장소<br>- 일시 : 2017년 8월 24일(목) 13:00 ~ 16:00<br>- 장소 : 연세재단 세브란스빌딩 대회의실 지하1층<br>2. 프로그램<br>- 생명윤리 및 안전에 관한 법률 개관 (13:30-14:20)<br>- 사회행동과학연구(SBR)에서 연구계획서 및 편리 (15:<br>3. 기타사합<br>- 가급적 대중교통을 이용한 과제 신청 및 관리 (15:<br>3. 기타사합<br>- 가급적 대중교통을 이용해 주시기 바랍니다.<br>- 자세한 사항은 아래 첨부파일을 확인하시기 바랍니다. | 작성 (14:20-15:10)<br>10-15:40)<br>구. |                         |  |  |
|             |   | 신청상태   | 신청                                                                                                    | 출석                                  | ● 출석부                   |  |  |
|             |   | 수료여부   | 미수료                                                                                                    |                                     |                         |  |  |
|             |   | □관련자료  |                                                                                                    |                                     |                         |  |  |
|             |   | No     | 첨부파일명                                                                                                    |                                     | 등록일                     |  |  |
|             |   | ■ 교육교재 |                                                                                                    |                                     |                         |  |  |
|             |   | No     | 첨부파일명                                                                                                    |                                     | 등록일                     |  |  |
|             |   |        |                                                                                                    |                                     | 아만족도조사         아수강신청위   |  |  |